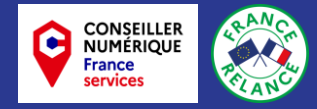

## DOCTOLIB depuis mon ordinateur

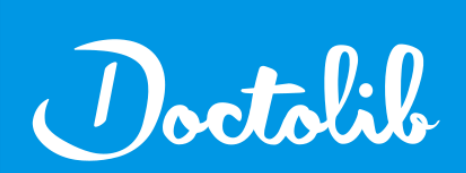

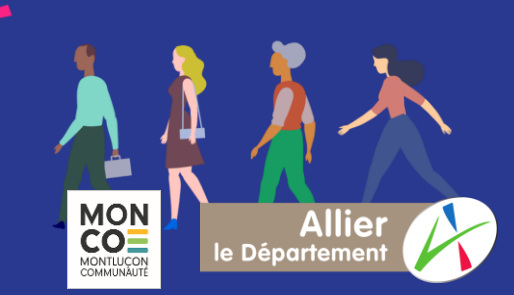

### Se rendre sur le site Doctolib :

Se rendre sur le site Doctolib en suivant ce lien: <u>https://www.doctolib.fr/</u>

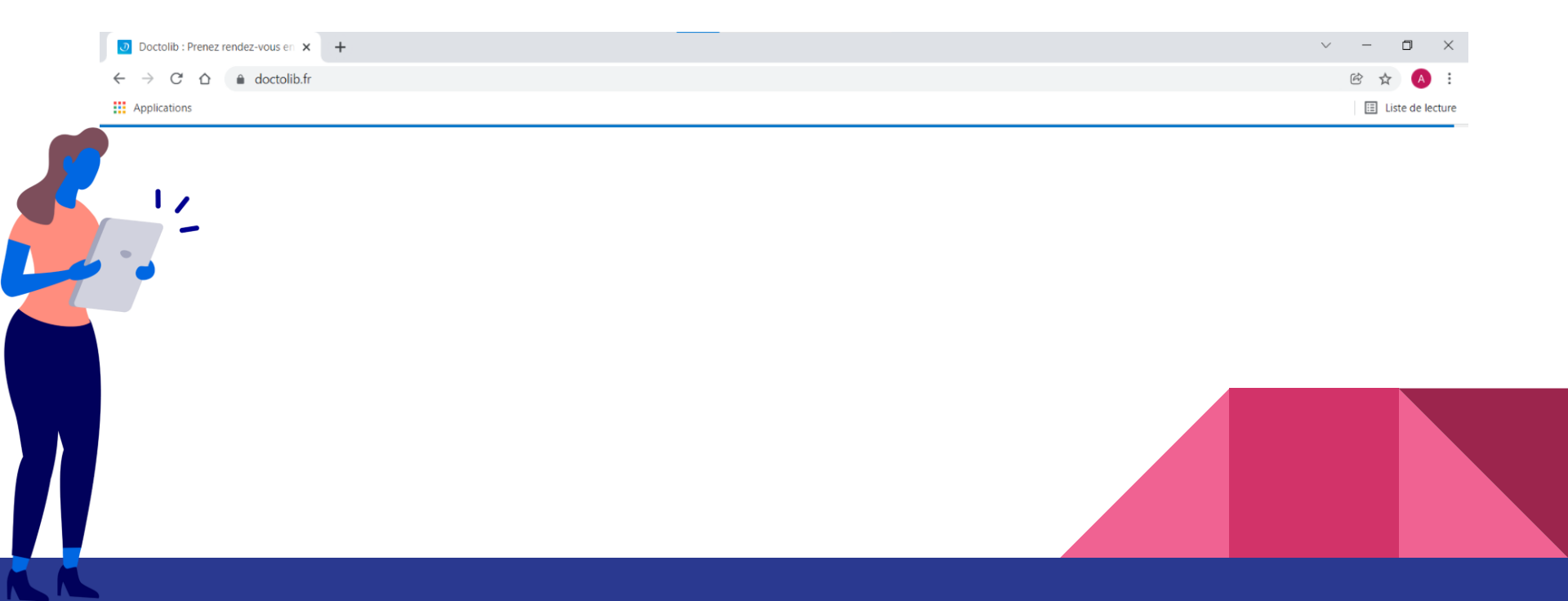

### Se connecter à son compte utilisateur :

Aller sur "Se connecter" en haut à droite de l'écran d'accueil.

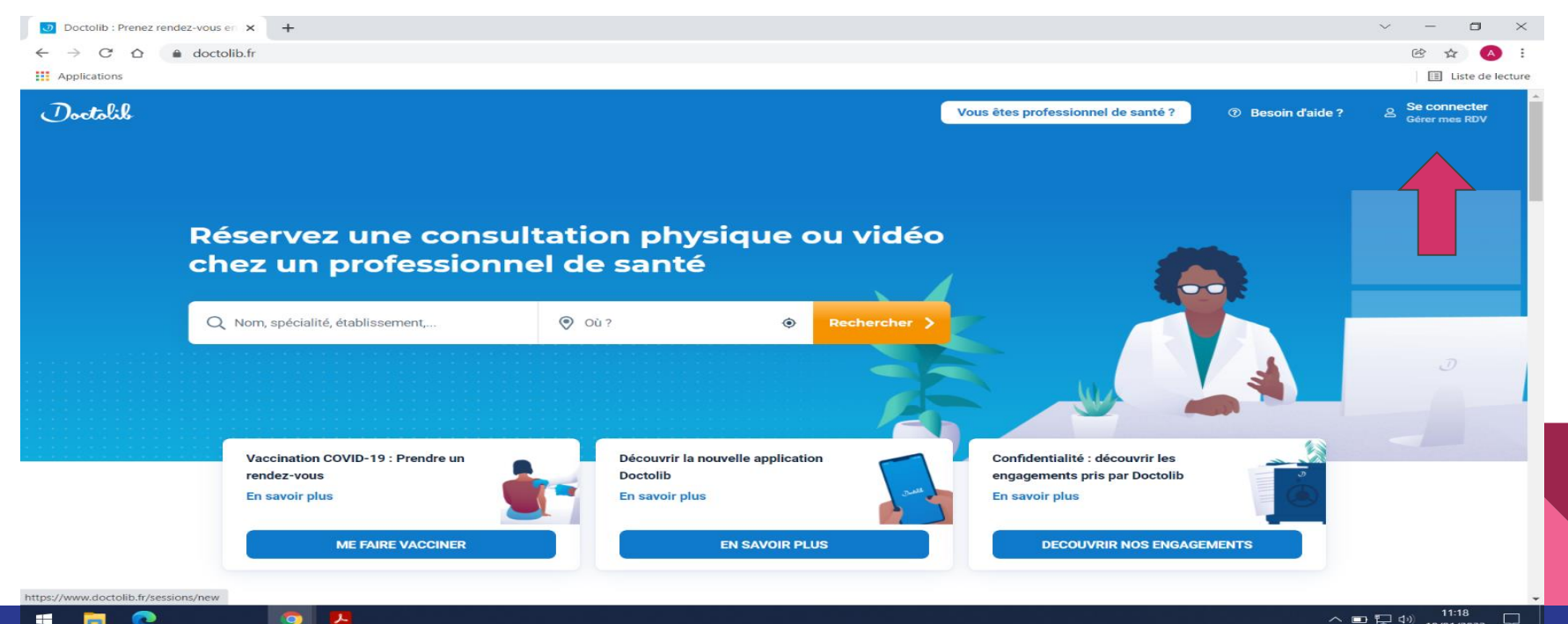

# Saisissez votre identifiant (adresse mail ou N° de téléphone) et votre mot de passe associé, créé spécifiquement pour ce compte.

| Se connecter à mon compte Doc × +  |                                                               |                                    |                   | ~ - 0 ×                       |
|------------------------------------|---------------------------------------------------------------|------------------------------------|-------------------|-------------------------------|
| ← → C ☆ 🌢 doctolib.fr/sessions/new |                                                               |                                    |                   | 🖻 🕁 🔿 :                       |
| Applications                       |                                                               |                                    |                   | E Liste de lecture            |
| Doctolil                           |                                                               | Vous êtes professionnel de santé ? | ⑦ Besoin d'aide ? | Se connecter<br>Gérer mes RDV |
|                                    | J'ai déjà un compte Doctolib                                  |                                    |                   |                               |
|                                    | Adresse email ou numéro de téléphone                          |                                    |                   |                               |
|                                    | 🔒 Mot de passe 🔌                                              |                                    |                   |                               |
|                                    | Se souvenir de mon identifiant                                |                                    |                   |                               |
|                                    | SE CONNECTER                                                  |                                    |                   |                               |
|                                    | MOT DE PASSE OUBLIÉ ?                                         |                                    |                   |                               |
|                                    |                                                               |                                    |                   |                               |
|                                    | Nouveau sur Doctolib ?                                        |                                    |                   |                               |
|                                    | S'INSCRIRE                                                    |                                    |                   |                               |
|                                    |                                                               |                                    |                   |                               |
|                                    |                                                               |                                    |                   |                               |
|                                    |                                                               |                                    |                   |                               |
|                                    | MOT DE PASSE OUBLIÉ ?<br>Nouveau sur Doctolib ?<br>S'INSCRIRE |                                    |                   |                               |

#### Si vous n'avez pas de compte, vous pouvez vous inscrire en remplissant le formulaire.

|                   | Nouveau sur Doctolib ?                                                          |        |
|-------------------|---------------------------------------------------------------------------------|--------|
|                   | Saisissez vos informations pour continuer.                                      |        |
| ر                 | Téléphone portable (sinon fixe)                                                 |        |
| Un coo<br>votre o | de va vous être envoyé sur ce numéro pour valid<br>compte.                      | er     |
|                   | Votre adresse email                                                             |        |
|                   | Confirmez votre adresse email                                                   |        |
|                   | Votre date de naissance (JJ/MM/AAAA)                                            |        |
| 8                 | Choisissez un mot de passe                                                      | 8      |
| Votre<br>médic    | mot de passe vous permettra de gérer vos rende<br>aux.                          | z-vous |
| ◯ J'a<br>✔ Se     | accepte les Conditions d'Utilisation de Doctolib<br>souvenir de mon identifiant |        |
|                   | S'INSCRIRE                                                                      |        |
|                   |                                                                                 |        |

### Rechercher le rendez-vous souhaité

| M Votre compte Doctolib - Validatio 🗙 🥑 Mes rendez-vous                                      | x S Prendre_rendez-vous_sur_Doctol x +           |                   |                 |               | $\sim$ – D $\times$ |
|----------------------------------------------------------------------------------------------|--------------------------------------------------|-------------------|-----------------|---------------|---------------------|
| $\leftrightarrow$ $\rightarrow$ C $\triangle$ <b>doctolib.fr</b> /account/appointments#tanke | er_code=53581005                                 |                   |                 |               | 🖻 🛧 🔥 :             |
| Applications                                                                                 |                                                  |                   |                 |               | 🔝 Liste de lecture  |
| Doctolik Accueil                                                                             |                                                  | ⑦ Besoin d'aide ? | Mes rendez-vous | Mes documents | Audrey Lebrun 🗸     |
| VOIR MES RENDEZ-VOUS PASSÉS                                                                  |                                                  |                   | Î               |               |                     |
|                                                                                              | H                                                |                   |                 |               |                     |
|                                                                                              |                                                  |                   |                 |               |                     |
|                                                                                              | Aucun rendez-vous a venir PRENDRE UN RENDEZ-VOUS |                   |                 |               |                     |
|                                                                                              |                                                  |                   |                 |               |                     |
|                                                                                              | ۲                                                |                   |                 |               |                     |
|                                                                                              |                                                  |                   |                 |               |                     |
|                                                                                              |                                                  |                   |                 |               |                     |
|                                                                                              |                                                  |                   |                 |               |                     |
|                                                                                              |                                                  |                   |                 |               |                     |
|                                                                                              |                                                  |                   |                 |               |                     |
|                                                                                              |                                                  |                   |                 |               |                     |
|                                                                                              |                                                  |                   |                 |               |                     |
| Programme Atelierpdf Prendre_rendez-vopdf                                                    | f ^                                              |                   |                 |               | Tout afficher X     |
| = 🕫 📀 💆                                                                                      |                                                  |                   |                 | ^             | ■ 記 40) 11:36 □     |

Une zone de recherche apparaît:

- 1. Saisissez le type de médecin ou d'établissement que vous recherchez.
- 2. Saisissez ensuite le lieu où vous souhaitez prendre rendez-vous.
- 3. Lancez votre recherche

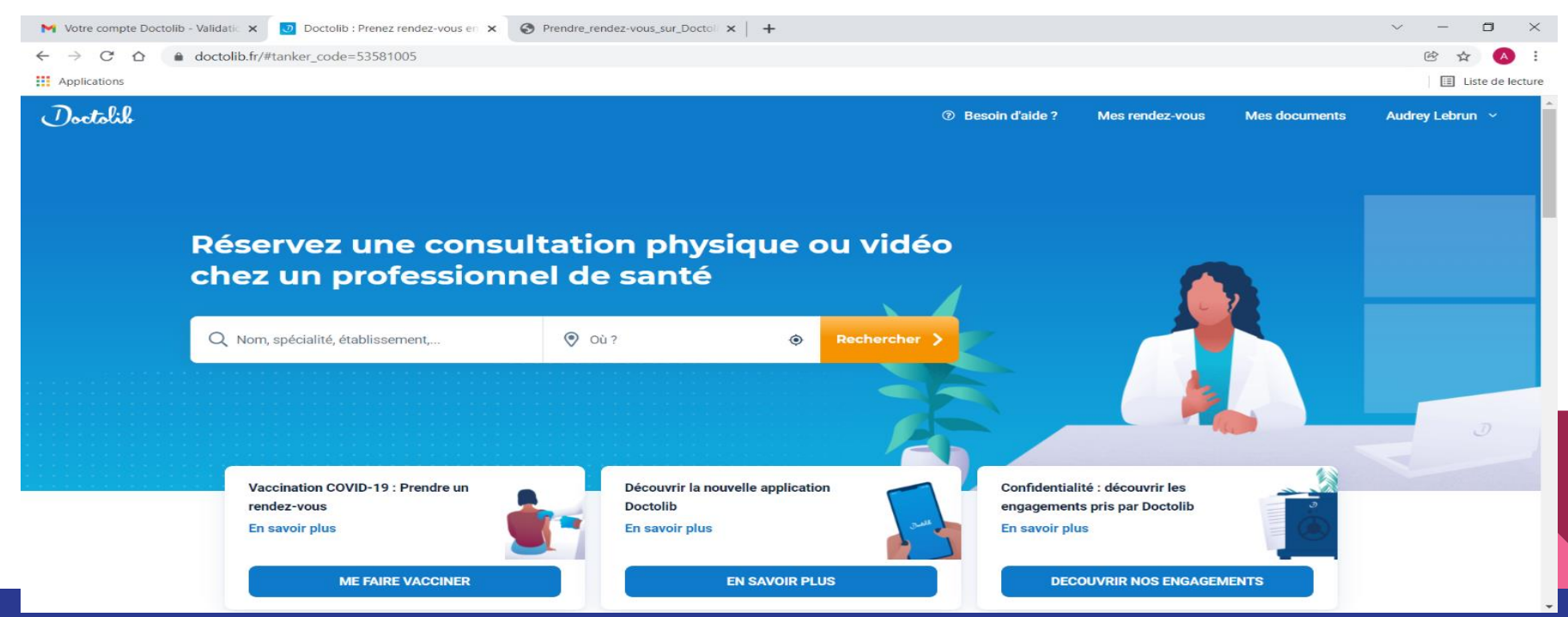

### Parcourir la liste des praticiens et établissements proposés :

Faites défiler la liste des différents praticiens et établissement proposés.

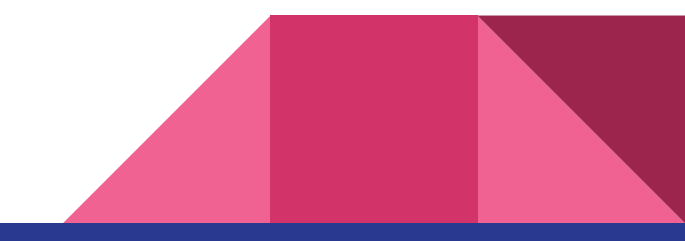